# ivari

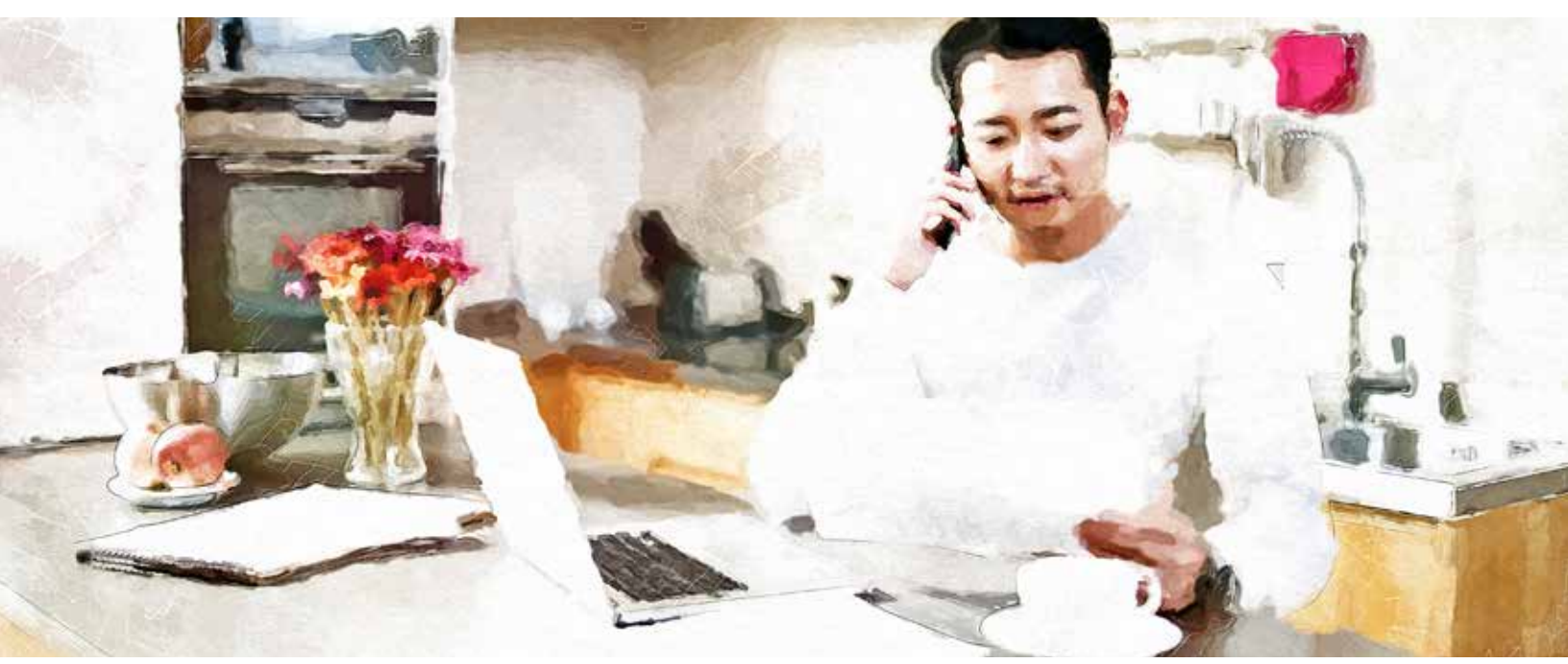

#### Examen et signature de la police par le conseiller

Une fois qu'une police est signée par la personne assurée et par le propriétaire, vous recevez un courriel d'*ivari* (ePolicies@ivari.ca).

Cliquez sur le **lien** pour démarrer le processus de confirmation. From: ivari ePolicies<<u>ePolicies@ivari.ca</u>> Date: Fri, May 1, 2020 at 6:51 PM Subject: Your ivari insurance policy is ready for review/Examen de votre police d'assurance ivari

#### ivari

Bonjour Servicing Advisor,

Merci d'avoir choisi ivari. La police ivari de votre client est prête pour examen.

- Pour afficher et signer la police, cliquez sur ce lien et suivez les étapes simples.
- Lorsque vous remplissez les documents requis, on vous dirige là où vous devez ajouter des informations et signer.

Merci,

L'équipe ivari

Ce courriel, qui sert de notification d'activités, a été envoyé à par ivari. Ceci est un message automatisé. Toute réponse transmise directement à cette adresse est sans surveillance.

# 

| Une nouvelle page Web<br>s'ouvre. Cliquez sur le lien<br>« ENVOYEZ-MOI UN TEXTO<br>À » pour recevoir un code<br>de sécurité.<br>Vous devez vous trouver<br>à proximité de l'appareil<br>recevant le code. Ce code n'est<br>valide que pendant 6 minutes.                                                                                                    | Envoyer un code d'accès         Pour votre sécurité, vous recevrez un code d'accès unique qui expirera après 6 minutes. Cliquez sur le lien ci-dessous pour recevoir le code.         ENVOYEZ-MOI UN TEXTO À ******1984         Des questions? Appelez le 1-800-646-1481 (Du lundi au vendredi entre 8 h et 18 h HE)         Modalités d'utilisation   Politique sur la protection de la vie privée         Droits d'auteur © 2020, Juani Tous droits réservés. |
|----------------------------------------------------------------------------------------------------|----------------------------------------------------------------------------------------------------|
| Un nouvel écran s'affiche.<br>Entrez le code figurant<br>dans le texto et cliquez sur<br><b>SOUMETTRE</b> .<br>Si vous faites une erreur,<br>vous pouvez cliquer sur<br><b>Recommencer</b> pour recevoir<br>un nouveau code.<br>Remarque : Vous disposez<br>d'un maximum de 5 tentatives<br>pour entrer correctement le<br>code d'accès. Sinon, vous<br>devez attendre 5 minutes<br>avant de pouvoir demander un<br>nouveau code. | Vérification du code         Entrez votre code d'accès         In code dovérification et été envoyé à votre téléphone         Recommencer         SOUMETTRE         Des questions? Appelez le 1-800-646-1481 (Du lundi au vendredi entre 8 h et 18 h HE)         Modalités d'utilisation   Politique sur la protection de la vie privée         Droits d'auteur © 2020, <i>ivari.</i> Tous droits réservés.                                                     |
| Une fois que vous avez entré<br>le code correctement, vous<br>serez dirigé vers la page<br><b>Examen et signature de la</b><br><b>police</b> pour la police visée.                                                                                                    | Examen et signature de la police           Renseignements sur le client           Nom du propriétaire: VICCUENTGURINI GAUCUENTSURINI           No de police: SCTMIVOS                                                                                                    |
| Les documents additionnels<br>remplis par les clients seront<br>joints. Assurez-vous d'ouvrir<br>et de vérifier l'exactitude de<br>chacun d'entre eux.                                                                                                    | In message important de votre conseller                                                                                                    |
| Si des documents sont<br>incorrects ou si des<br>informations et/ou des<br>signatures manquent, veuillez<br>obtenir les documents révisés<br>auprès de votre ou vos clients.<br>Vous pouvez ensuite les<br>télécharger de la manière<br>habituelle dans webcappow,<br>sous la rubrique <i>Exigences de</i><br><i>délivrance</i> que vous trouvez à<br>la page <b>Renseignements sur</b><br><b>le client</b> .                     | <ul> <li>Formulaine(a) - À remplir et à signer avant l'examen et la signature du contrat.</li> <li>Lensque vous rempliesez les documents requis, on vous dirige là eu vous devez ajouter des informations et signer</li> <li>Esaminer le contrat</li> <li>Esaminer et signer le ou les formulaires</li> </ul>                                                                                                    |

# ivari

| Ensuite, cliquez sur le lien<br><b>« Examinez et signez votre<br/>police »</b> .                                                                                                    | Autres documents - pour examen et téléchargement.     Contract release - client info 2 pdf     Matèriel à emporter pdf     Votre police - pour examen, signature et téléchargement.     Examinez et signez votre police                                                                                                    |
|----------------------------------------------------------------------------------------------------|----------------------------------------------------------------------------------------------------|
| En haut à gauche de la<br>page, une barre de message<br>apparaît. Cochez la case à<br>côté de « J'accepte d'utiliser<br>des signatures et des dossiers<br>électroniques », puis cliquez<br>sur <b>CONTINUER</b> . | Veuillez examiner et traiter ces documents                                                                                                    |
| Avant de signer, examinez à<br>nouveau la police pour vous<br>assurer qu'elle est en règle.<br>Ensuite, cliquez sur le bouton<br><b>COMMENCER</b> pour accéder<br>au relevé de placement de                       | Vasilez examiner les documents ou dessous.<br>Q Q d' P  Outres ACTIONS -<br>Constiguitures de Differences de Differences de la constiguitant de la constiguitant de la con |
| contrat aux fins de signature.<br>Examinez attentivement<br>le relevé de placement de<br>contrat pour vous assurer<br>que toutes les exigences de<br>délivrance ont été retournées<br>par le ou les clients.      | xPression PRODUCTION OUTPUT                                                                                                    |
| Cliquez sur le bouton <b>Signer</b><br>pour entamer le processus de<br>signature.                                                                                                    | BAPPORT DU CONSEILLER         Instructions au conseiller : <ul> <li>En signant et en retournant ce formulaire avec le palement des primes échues et toutes les exigences de livraison drummérées ci-dessus pour placer la police, je confirme avoir délivré le contrat et l'avoir passé en revue avec le propriétaire de la police, je confirme avoir délivré le contrat et l'avoir passé en revue avec le propriétaire des primes requises du compte bancaire du client, vourpris tous les arrisés de primes, le cas écheard.                S' l's agit d'un rétablissement de la police, spécificz les modifications demandées dans la section <i>Commentaires</i> et soumettez-les avec toutes les exigences de délivrance remplies.                S' li apolice n'est pas acceptée, indiquez la raison dans la section <i>Commentaires</i>.                 Instructions du conseiller :                 Commentaires :                 Signature du conseiller :                 Signature du conseiller :     Date de la délivrance : <a href="https://doi.org/11.13.28.21">16.72/2022</a>   13.28.21 EST</li></ul>                                                                                                    |

# ivari

| À l'aide de votre souris, de<br>votre stylet ou de votre doigt,<br>dessinez votre signature dans<br>la boîte.<br>La signature doit se trouver<br>à l'intérieur de la boîte et<br>satisfaire à une exigence de<br>longueur minimale pour être<br>acceptée par le système.<br>Une fois que vous êtes<br>satisfait, cliquez sur <b>CHOISIR</b><br><b>ET SIGNER</b> . | Choisir votre signature  ECRIRE  ECRIRE  CCRIRE VOTRE SIGNATURE  Effice  Jaccopte que cutte signature ou ce paraphe constituerant la représentation électronique de ma signature et de mon paraphe à toutes line utiles longue moi fou mon mandataire) les utiliserons sur des documents, y compris des contrats à valour residuation, à l'identique d'une signature ou d'un paraphe manacent.  CHOISIR ET SIGNE                                                                             |
|----------------------------------------------------------------------------------------------------|----------------------------------------------------------------------------------------------------|
| Une fois votre signature<br>apposée, un message apparaît<br>et vous donne la possibilité<br>d'ajouter un message destiné<br>à <i>ivari</i> . Cette option est<br>facultative.                                                                                                    | St Facultatif conseiller . Date de la délivrance : 16/2/2022   13:30:04 EST                                                                                                    |
| Une fois que toutes les<br>signatures ont été apposées,<br>un message apparaît en haut<br>de l'écran pour indiquer que<br>le processus est terminé.<br>Vous pouvez alors cliquer sur<br><b>TERMINER</b> .                                                                                                    | Vous exez fini l'Oliquez sur Terminer pour ennoyer le document compété.                                                                                                    |
| Une page de confirmation<br>s'affiche.                                                                                                    | Votre processus de signature est maintenant terminé. Merci d'avoir choisi ivari.         • Vous pouvez vous déconnecter maintenant.         • Votre police d'assurance ivari est maintenant disponible en téléchargement.         Merci,         vari         Des questions? Appelez le 1-800-646-1481 (Du lundi au vendredi entre 8 h et 18 h HE)         Modalités d'utilization   Palifique sur la protection de la vie privie         Droits d'auteur © 2020, vien Tous droits réservés. |
| À la page <b>Contrats</b><br><b>d'assurance</b> dans webcappow,<br>la colonne <i>Afficher le contrat</i><br>contient le bouton <b>SIGNÉ</b> et la<br>colonne <i>Transmission au client,</i><br>le bouton <b>AFFICHER</b> .                                                                                                    | Date d'impression         N <sup>et</sup> de<br>police         Non du prepriétaire         Affichier le<br>contrait         Date de fin de<br>oblivaince         Code de<br>conseller         Code de<br>conseller         Code de<br>conseller         Nom du<br>conseller         Nom du<br>databuleur         Transmission           OSMAI2020         MANTIN LOVELY-LIFE, MIRA<br>IPRODUCTS-LIFE         SCALE         27MAI2020         Test Agent         Test Agent         AFFICHER  |

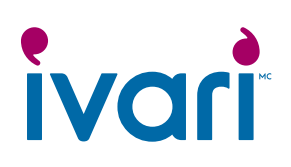

| Cliquez sur le bouton<br><b>AFFICHER</b> se trouvant dans<br>la colonne <i>Transmission</i><br><i>au client</i> pour accéder à la<br>page <i>Informations sur la</i><br><i>transmission de la police</i>                                                                                                | Informations sur le client Pour des rations de sécurité et de confidentialité, veuillez confirmer toutes les acteurses électroniques et tous les namines de biléphone asset de transmittre la police au(s) dentifié, Si vous avez envoyé une pôlice par etteur à une adresse électronique ou un numéro de biléphone enconfélé ou incorrectije, contactez notre équipe chargée des affaires électroniques  *Onempté, obligatomesi Térréphone Date d'enves des Date de segnature Aves par |  |          |                                            |                                            |          |          |
|----------------------------------------------------------------------------------------------------|----------------------------------------------------------------------------------------------------|--|----------|--------------------------------------------|--------------------------------------------|----------|----------|
| Une fois la signature du<br>client apposée, cette page<br>devient verrouillée et elle ne<br>peut plus être modifiée. Si<br>vous avez entré un courriel<br>ou un numéro de cellulaire<br>erroné, veuillez contacter<br>immédiatement l'équipe des<br>affaires électronique d'ivari au<br>1-800-646-1481. | MISSE OEFERRAL<br>(Propolitaine/Assara)<br>MelissaServ/obv/Modeltestacct<br>(Conseller)                                                                                                    |  | 10.00.00 | 21-06-2020 01:29:28<br>21-06-2020 01:10:33 | 21-06-2020 01:30:19<br>21-06-2020 01:34:50 | MODIFIER | RENVOYER |

#### Réservé aux conseillers

<sup>MC</sup> ivari et les logos ivari sont des marques de commerce d'ivari Holdings ULC. ivari est autorisée à utiliser ces marques. IV2038FR 2/22